## 1. Извлеките файлы из архива «Прошивка проектор 809»

📜 Прошивка проектор 809.rar

Файл Команды Операции Избранное Параметры Справка

| Д                              | р<br>Іобавить                                                                      | (Извлечь | <b>Т</b> ест | Просмотр | <b>)</b><br>Удалить | найти | <b>П</b> астер | информан    | ция                   | Вирусы   | Комм | <br>иентарий     | Защита  | ↑<br>SFX |   |
|--------------------------------|------------------------------------------------------------------------------------|----------|--------------|----------|---------------------|-------|----------------|-------------|-----------------------|----------|------|------------------|---------|----------|---|
| 1                              | 🗈 📔 Прошивка проектор 809.rar - RAR архив, размер исходных файлов 688 300 567 байт |          |              |          |                     |       |                |             |                       |          |      |                  |         |          |   |
| Имя                            |                                                                                    |          |              |          | P                   | азмер | Сжат           | Тип         |                       | Изменён  |      | CRC32            |         |          |   |
|                                |                                                                                    |          |              |          |                     |       |                |             | Лока                  | льный ди | ск   |                  |         |          | ľ |
| P09-PUBLIC-EN-20210310_OTA.zip |                                                                                    |          |              |          |                     | 688 3 | 00 502         | 678 173 105 | 05 Apxив ZIP - WinRAR |          | nRAR | 14.01.2022 22:31 |         | F4DA5D3B |   |
| factory_update_param.aml       |                                                                                    |          |              |          |                     |       | 65             | 65          | 65 Файл "AML"         |          |      | 14.01.202        | 2 22:31 | 5D762663 |   |

, и скопируйте эти два файла - «P09-PUBLIC-EN-20210310\_OTA.zip» и «factory\_update\_param.aml» на карту USB.

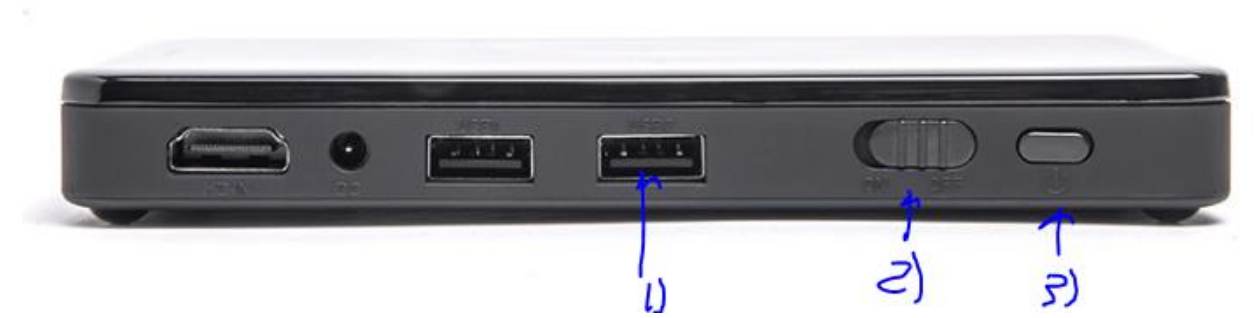

2. Вставьте карту USB в разъем USB (1) проектора. Переместите переключатель подачи тока (2) в положение «ON», затем включите проектор с помощью кнопки включения (3).

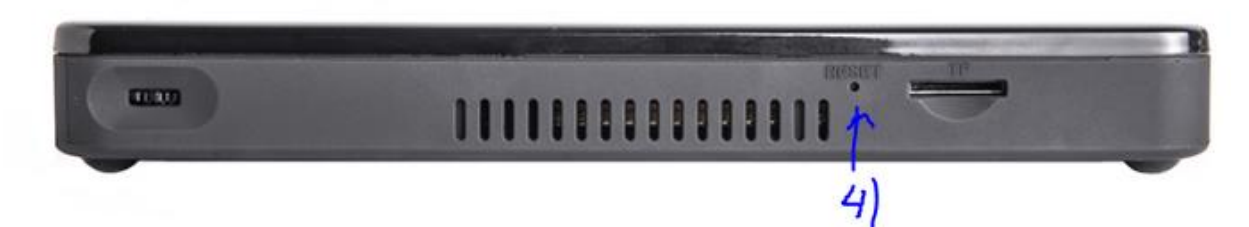

3. С помощью тонкой проволоки, помещенной в отверстие Reset (4), запустите процесс перепрошивки проектора. Проектор начнет проецировать изображение «Installing system update»:

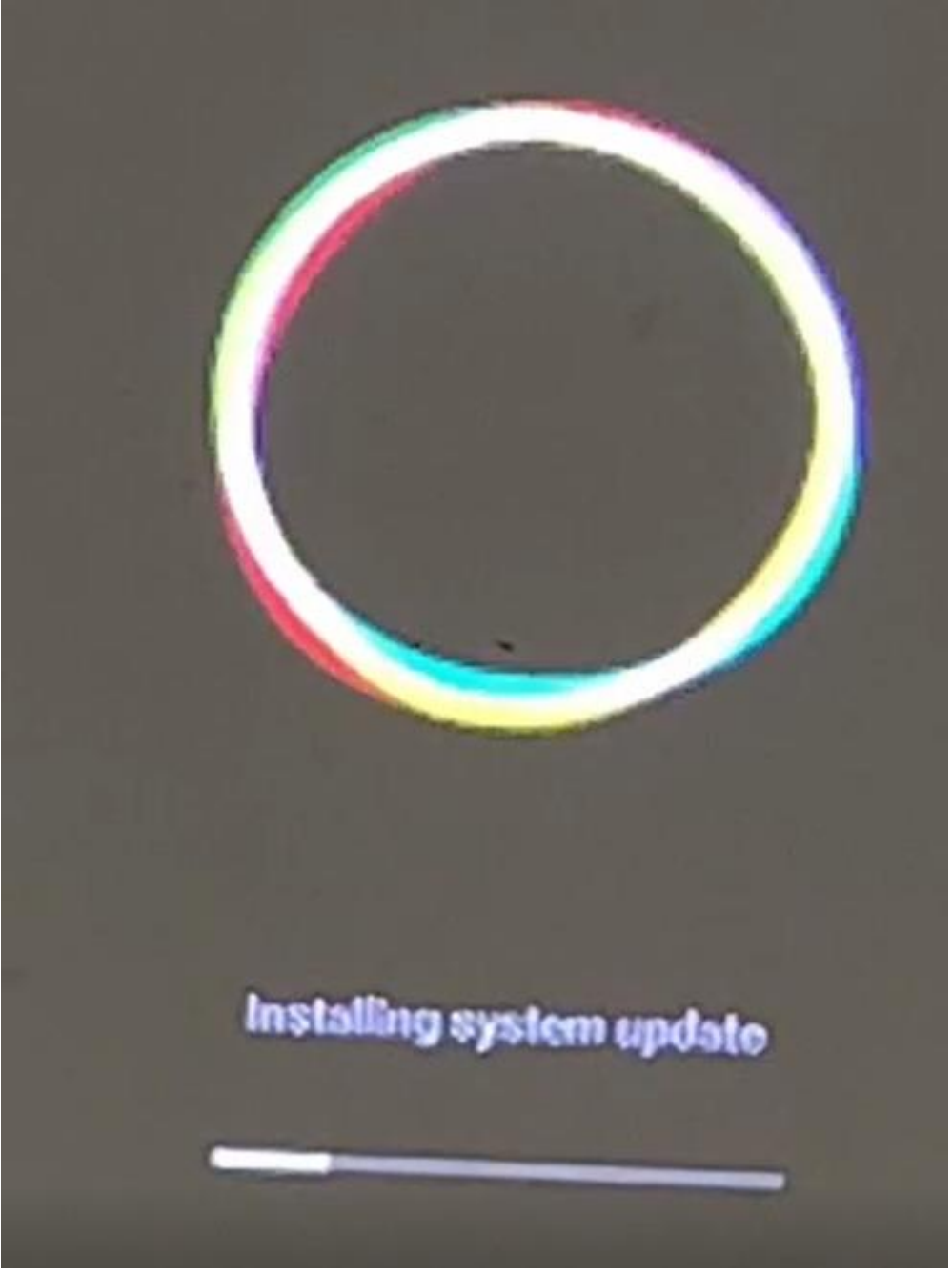

Как только процесс будет окончен, изображение на экране изменится, проектор начнет загружаться:

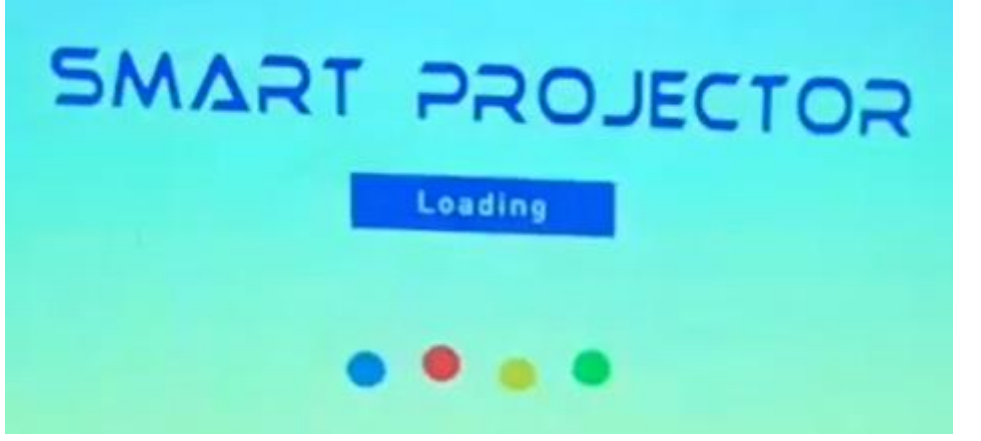

После окончания загрузки, проектор готов к работе. Проектор будет транслировать

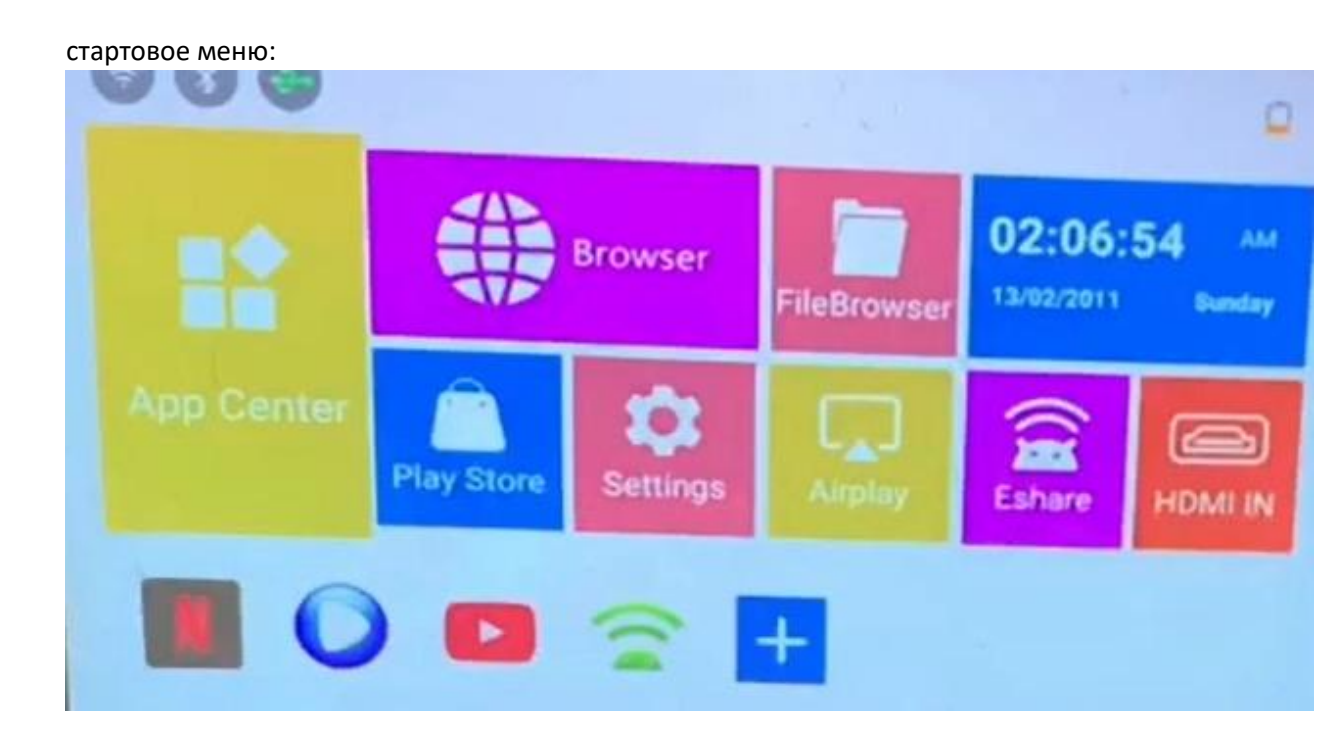